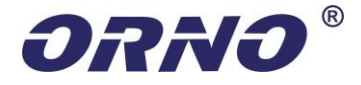

# CE

CYFROWY BEZPRZEWODOWY ZESTAW DO MONITORINGU Model: OR-MT-JE-1801

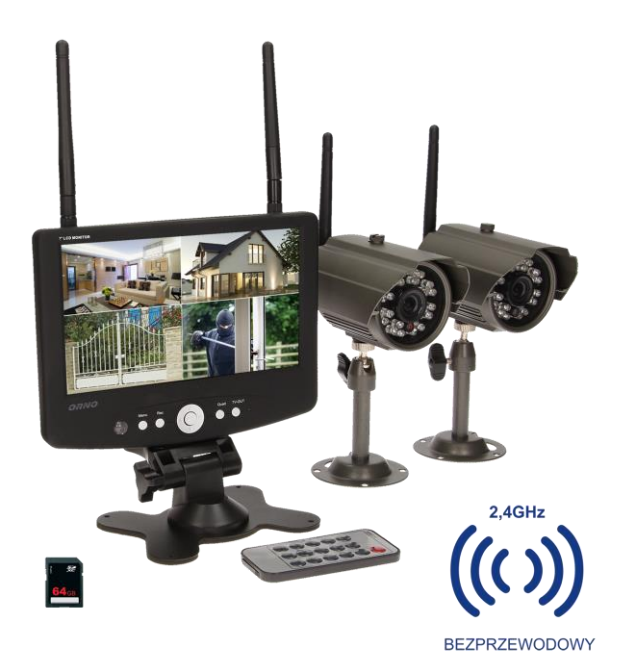

**INSTRUKCJA OBSŁUGI** 

| UWAGI WSTĘPNE                                  | 3  |
|------------------------------------------------|----|
| INSTRUKCJA BEZPIECZEŃSTWA                      | 3  |
| OSTRZEŻENIA                                    | 4  |
| 1. WPROWADZENIE                                | 5  |
| 1.1 Wstęp                                      | 5  |
| 1.2 Właściwości                                | 5  |
| 2. AKCESORIA                                   | 5  |
| 3. SPECYFIKACJA TECHNICZNA                     | 6  |
| 4. BUDOWA                                      | 7  |
| 4.1 Monitor                                    | 7  |
| 4.2 Pilot                                      | 8  |
| 4.3 Kamera CCTV                                | 8  |
| 5. MAPA EKRANU MENU                            | 9  |
| 6. OBSŁUGA SYSTEMU                             | 10 |
| 6.1 Parowanie kamery z monitorem               | 10 |
| 6.2 Podgląd bieżący                            | 11 |
| 6.2.1 Ręczny wybór kanałów                     | 11 |
| 6.2.2 Ustawienia                               | 11 |
| 6.3 Tryb nagrania                              | 12 |
| 6.3.1 Tryb nagrania ręcznego                   | 12 |
| 6.3.2 Harmonogram trybu nagrywania             | 12 |
| 6.3.3 Tryb wykrywania ruchu podczas nagrywania | 13 |
| 6.4 Formatowanie karty SD                      | 13 |
| 6.5 Funkcja odtwarzania                        | 14 |
| 6.5.1 Wybierz plik, który chcesz odtworzyć     | 14 |
| 6.5.2 Odtwarzanie pliku                        | 14 |
| 6.6 Podłączenie do sieci internetowej          | 14 |
| 6.7 Widok zdalny przez telefon komórkowy       | 15 |
| 6.8 Wyjście AUDIO i WIDEO                      | 15 |
| 6.9 Aktualizacja oprogramowania                | 15 |
| 7. USUWANIE USTEREK                            | 16 |

Przed rozpoczęciem korzystania z urządzenia, należy zapoznać się z niniejszą instrukcją obsługi oraz zachować ją na przyszłość. Dokonanie samodzielnych napraw i modyfikacji skutkuje utratą gwarancji. Producent nie odpowiada za uszkodzenia mogące wyniknąć z nieprawidłowego montażu czy eksploatacji urządzenia.

Z uwagi na fakt, że dane techniczne podlegają ciągłym modyfikacjom, Producent zastrzega sobie prawo do dokonywania zmian dotyczących charakterystyki wyrobu oraz wprowadzania innych rozwiązań konstrukcyjnych niepogarszających parametrów i walorów użytkowych produktu.

Najnowsza wersja instrukcji do pobrania na stronie www.orno.pl. Wszelkie prawa do tłumaczenia/interpretowania oraz prawa autorskie niniejszej instrukcji są zastrzeżone.

- 1. Wszelkie czynności wykonuj przy odłączonym zasilaniu.
- 2. Nie zanurzaj urządzenia w wodzie i innych płynach.
- 3. Nie obsługuj urządzenia gdy uszkodzona jest obudowa.
- 4. Nie otwieraj urządzenia i nie dokonuj samodzielnych napraw.
- 5. Nie używaj urządzenia niezgodnie z jego przeznaczeniem.

### INSTRUKCJA BEZPIECZEŃSTWA

- Przed przystąpieniem do czyszczenia urządzenia, należy je odłączyć od gniazdka zasilającego. Nie należy używać środków czyszczących w płynie lub w aerozolu. Czyścić urządzenie za pomocą suchej ściereczki.
- 2. Nie korzystać z urządzenia w pobliżu wody.
- 3. Nie wolno stawiać urządzenia na niestabilnym podłożu.
- Szczeliny i otwory z przodu i z tyłu obudowy służą do wentylacji: aby zapewnić bezawaryjną pracę urządzenia, nie należy ich blokować. Nie umieszczać produktu w zabudowanych instalacjach bez zapewnienia mu odpowiedniej wentylacji.
- 5. Produkt należy zasilać wyłącznie za pomocą podanego źródła zasilania.
- 6. Nie stawiać żadnych przedmiotów na przewodzie zasilającym.
- 7. Jeśli do pracy z urządzeniem wykorzystywany jest przedłużacz, należy się upewnić, że natężenie prądu pobieranego przez urządzenia podłączone do przedłużacza nie przekraczają wartości jego natężenia prądu. Należy się również upewnić, że suma natężenia dla wszystkich urządzeń podłączonych do gniazdka zasilającego nie przekracza 10A.
- 8. Nie należy wkładać żadnych przedmiotów do urządzenia przez otwory w obudowie, gdyż mogą się one zetknąć ze stwarzającymi zagrożenie elementami pod napięciem lub spowodować zwarcie w urządzeniu doprowadzając do pożaru lub porażenia prądem. Chronić urządzenie przed kontaktem z wodą.
- Nie należy przeprowadzać samodzielnych napraw urządzenia, gdyż otwarcie lub zdjęcie obudowy grozi porażeniem elektrycznym lub innymi niebezpieczeństwami. Wszelkie naprawy urządzenia należy zlecać wyłącznie wykwalifikowanym pracownikom serwisu.
- 10. W przypadku wystąpienia poniższych okoliczności, należy odłączyć urządzenie od gniazdka zasilającego i przekazać je wykwalifikowanemu personelowi technicznemu:
  - Przewód zasilający lub wtyczka są uszkodzone lub przetarte.
  - Do wnętrza produktu dostała się woda.
  - Produkt został upuszczony lub jego obudowa została uszkodzona.

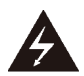

Ten symbol sygnalizuje obecność w urządzeniu nieizolowanego i niebezpiecznego napiecia dostatecznie wysokiego, aby porazić człowieka

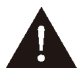

Ten symbol informuje użytkownika o obecności ważnych informacji dotyczących obsługi i konserwacji (serwisowania) umieszczonych w dołaczonej do urządzenia instrukcji obsługi.

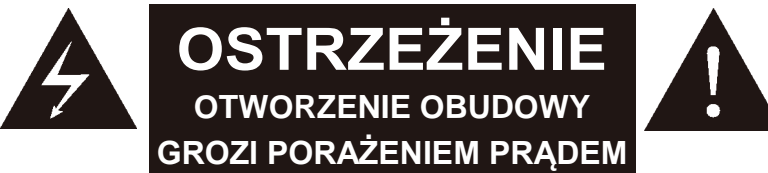

### **UWAGA**

ABY ZMNIEJSZYĆ RYZYKO WYSTAPIENIA POŻARU LUB PORAŻENIA PRĄDEM NIE NALEŻY ZDEJMOWAĆ OBUDOWY URZADZENIA. NAPRAWĘ NALEŻY ZLECAĆ WYŁĄCZNIE AUTORYZOWANEMU SERWISOWI.

### **OSTRZEŻENIA**

• NIE ZDEJMOWAĆ TYLNEJ POKRYWY URZADZENIA

 PRZECHOWYWAĆ W DOBRZE WENTYLOWANYM MIEJSCU Otwory wentylacyjne znajdujące się na obudowie zapobiegają przegrzaniu się urządzenia. Nie przykrywać urządzenia ani nie stawiać na nim przedmiotów.

PRZECHOWÝWÁĆ Z DALA OD WYSOKICH TEMPERATUR

| Każde gospodarstwo jest użytkownikiem sprzętu elektrycznego i elektronicznego, a co za tym idzie potencjalnym<br>wytwórcą niebezpiecznego dla ludzi i środowiska odpadu, z tytułu obecności w sprzęcie niebezpiecznych<br>substancji, mieszanin oraz części składowych. Z drugiej strony zużyty sprzęt to cenny materiał, z którego<br>możemy odzyskać surowce takie jak miedź, cyna, szkło, żelazo i inne.<br>Symbol przekreślonego kosza na śmieci umieszczany na sprzęcie, opakowaniu lub dokumentach do niego<br>dołączonych oznacza, że produktu nie wolno wyrzucać łącznie z innymi odpadami. Oznakowanie oznacza<br>jednocześnie, że sprzęt został wprowadzony do obrotu po dniu 13 sierpnia 2005 r.<br>Obowiązkiem użytkownika jest przekazanie zużytego sprzętu do wyznaczonego punktu zbiórki w celu<br>właściwego jego przetworzenia. Informacje o dostępnym systemie zbierania zużytego sprzętu elektrycznego<br>można znaleźć w punkcie informacyjnym sklepu oraz w urzędzie miasta/gminy.<br>Odpowiednie postępowanie ze zużytym sprzętem zapobiega negatywnym konsekwencjom dla środowiska<br>naturalnego i ludzkiego zdrowia! | * |
|----------------------------------------------------------------------------------------------------|---|
| 06/2018                                                                                                    |   |

06/2018

### Deklaracja zgodności

Orno-Logistic Sp. z o.o. niniejszym oświadcza, że typ urządzenia radiowego: OR-MT-JE-1801 Bezprzewodowy zestaw do monitoringu jest zgodny z dyrektywą 2014/53/UE. Pełen tekst deklaracji zgodności UE jest dostępny pod następującym adres internetowym: ld.onro.www

# 1. WPROWADZENIE

### 1.1 Wstęp

Niniejsze urządzenie to cyfrowy bezprzewodowy system monitoringu z rejestratorem wideo, przeznaczony do stosowania w gospodarstwach domowych i ogólnego przeznaczenia. Składa się z dwóch kamer i jednego odbiornika z wbudowanym rejestratorem wideo i 7-calowym monitorem LCD oraz pilota zdalnego sterowania. Urządzenie można rozbudować o dodatkowe dwie kamery OR-MT-JE-1801KC.

### 1.2 Właściwości MONITOR

- Kompresja MPEG4, obsługa wyjścia VGA, HD w dwóch typach rozdzielczości.
- Obsługa kart SDHC o pojemności do 64 GB.
- Różne tryby nagrywania.
- Zasięg transmisji bezprzewodowej do ok. 150 metrów.
- Automatyczne przełączanie pomiędzy 4 kanałami.
- Możliwość podglądu podwójnego lub poczwórnego.
- Transmisja bez zakłóceń zabezpieczonym sygnałem z kamery.
- Rozdzielczość VGA: 640x480 rozdzielczość HD: 1280x720.
- Dostęp do sieci.

### KAMERA

- Rozdzielczość HD: 1280x720.
- Dioda LED podczerwieni dla pracy w trybie nocnym.
- System CDS do kontrolowania włączania i wyłączania diod LED.
- Wbudowany mikrofon.

# 2. AKCESORIA

| Instrukcja obsługi | Monitor | Kamera CCTV – 2 szt                                    |
|--------------------|---------|--------------------------------------------------------|
|                    |         |                                                        |
| Wspornik           | Pilot   | Zasilacz DC12V/1.25A – 1szt<br>Zasilacz DC5V/1A – 2szt |

# 3. SPECYFIKACJA TECHNICZNA

| MONITOR                        |                            |                                                                                                   |  |
|--------------------------------|----------------------------|---------------------------------------------------------------------------------------------------|--|
| System                         | Wyświetlacz                | 7"TFT LCD (16:9)                                                                                  |  |
|                                | Rozdzielczość              | 800(H)×RGB×480(V)                                                                                 |  |
|                                | Standard wideo             | PAL/NTSC                                                                                          |  |
|                                | Język                      | angielski, francuski, włoski, hiszpański                                                          |  |
|                                | Zakres częstotliwości      | 2.400GHZ~2.483GHZ                                                                                 |  |
| Bezprzewodowe<br>wejście wideo | Zakres odbioru transmisji  | do 150m w terenie otwartym                                                                        |  |
| i audio                        | Czułość odbioru            | -89dBm 4M pasmo Dev=1MHz                                                                          |  |
|                                | Wyjście wideo              | 1ch CVBS 1.0Vp-p, impedancja 75 $\Omega$                                                          |  |
| Wyjście AV                     | Wyjście audio              | Nie                                                                                               |  |
|                                | Kompresja obrazu           | MPEG4                                                                                             |  |
| Nagrywanie i                   | Format nagrywania          | ASF                                                                                               |  |
| Outwarzanie                    | Tryb nagrywania            | Ręczny /Harmonogram /Wg.wykrywania ruchu                                                          |  |
| Częstotliwość<br>odświeżania   | Odtwarzanie na urządzeniu  | Enkoder czasu rzeczywistego o umiarkowanej<br>częstotliwości VGA 30 FPS@64MHz,HD 20 fps<br>@96MHz |  |
|                                | Odtwarzanie na komputerze  | 30 FPS@VGA, 30 FPS@HD 720P                                                                        |  |
| 712070                         | Mini USB                   | na potrzeby serwisu                                                                               |  |
| Złącze                         | Karta SD                   | do 64GB                                                                                           |  |
|                                | Zasilanie                  | DC12/1.25A                                                                                        |  |
|                                | Pobór energii              | max. 10W                                                                                          |  |
|                                | Temperatura pracy          | 0°C ~+50°C                                                                                        |  |
| Środowisko                     | Wilgotność pracy           | 10%~90%                                                                                           |  |
|                                | Ciśnienie atmosferyczne    | 86kpa~106kpa                                                                                      |  |
|                                | Wymiary                    | 183mm x 136mm x 30mm                                                                              |  |
|                                | Waga                       | 470 g                                                                                             |  |
|                                | KAME                       | RA                                                                                                |  |
|                                | Rodzaj przetwornika obrazu | Kolorowy przetwornik obrazu CMOS 1/4"                                                             |  |
|                                | Aktywne piksele            | 1280×720                                                                                          |  |
|                                | Obiektyw                   | f=3,6mm                                                                                           |  |
|                                | Diody IR LED               | 24 sztuki, λ=850nm                                                                                |  |
| System                         | AGC                        | automatyczny                                                                                      |  |
|                                | Elektroniczna migawka      | 1/60~1/15,000 sek.                                                                                |  |
|                                | Balans bieli               | automatyczny                                                                                      |  |
|                                | Moc transmisji             | 17dbm w temperaturze pokojowej                                                                    |  |
|                                | Stopień ochrony            | IP65                                                                                              |  |
|                                | Zasilanie                  | DC5V/1A                                                                                           |  |
|                                | Pobór energii              | do 3W                                                                                             |  |
| Środowisko                     | Temperatura pracy          | -20%~+60%                                                                                         |  |
|                                | wymiary                    | 80 X 100mm                                                                                        |  |
|                                | vvaga                      | 297g                                                                                              |  |

# 4. BUDOWA

### 4.1 Monitor

### 4.1.1 Przednie kontrolki:

(1) Czujnik podczerwieni: Czujnik pilota
 (2)Przycisk MENU:
 Naciśnij, aby wejść lub wyjść z menu głównego.

(3) Przycisk REC/STO: Naciśnij, aby wejść do lub wyjść z trybu nagrywania.

(4) Przycisk

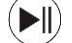

Naciśnij go w trybie odtwarzania/ menu wideo, aby odtworzyć lub zatrzymać wybrany plik. Naciśnij go w menu głównym, aby wejść do pod-menu.

(5)/(6) Przycisk

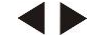

Naciśnij w trybie menu aby wybrać ustawienie. W trybie odtwarzania służy do wyboru poprzedniego lub następnego pliku.

(7)/(8) Przycisk

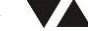

Naciśnij w trybie menu aby wybrać ustawienie lub zmniejszyć lub zwiększyć dany parametr. Wciśnij w trybie na żywo lub podczas odtwarzania aby zmniejszyć lub zwiększyć głośność.

(9) Przycisk QUAD: Wciskaj, aby zmieniać kanały od 1 do 4.

(10) Przycisk WYJŚCIA TV
 (11) Wskaźnik LED
 Przy włączonym zasilaniu dioda LED świeci się na niebiesko.

(12)Podwójny moduł radiowy: Wysyła i odbiera sygnały do i z kamery. Podwójny moduł: dla zwiększenia czułości i transmisji danych.

(13)Wspornik

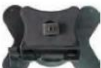

### 4.1.2 Złącza boczne

(1) Gniazdo na kartę SD: Umieść kartę SD w tym gnieździe aby umożliwić nagrywanie wideo i audio.
(2) Gniazdo Mini USB

4.1.3 Złącze kablowe

 Wyjście wideo:
 Podłącz dołączony do zestawu kabel A/V aby odtworzyć wideo z odbiornika w TV lub na monitorze
 Gniazdo zasilające DC: DC 12V/1.25A.

(3) RJ45: Gniazdo do sieci internetowej.

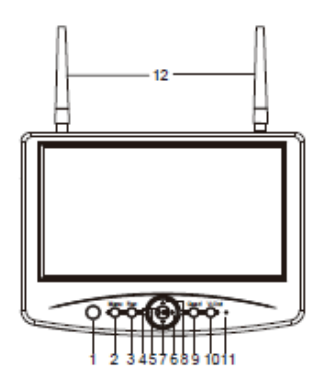

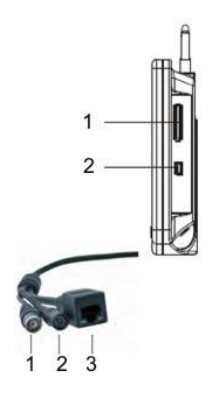

#### 4.2 Pilot

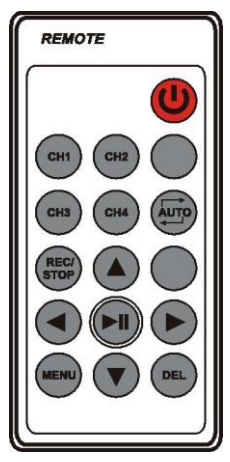

1) Przycisk zasilający: Włącza i wyłącza ekran.

2) Przycisk CH1-CH4: tryb podglądu pojedynczego.

3) Przycisk Quad: tryb podglądu poczwórnego.

4) Przycisk REC/STOP (nagrywanie/zatrzymanie): Wciśnij, aby wejść w i wyjść z trybu nagrywania.

5) Przycisk AV: Służy do ustawienia wyjścia audio/wideo. W momencie odtwarzania plików audio/wideo na odtwarzaczu zewnętrznym, ekran LCD się wyłączy. Ponowne wciśnięcie przycisku AV ponownie włączy tryb ekranu. (Seria D808 niedostępna)

6) Przycisk: Uruchamia lub zatrzymuje odtwarzanie wybranego pliku w menu "Playback/Video" (Odtwarzanie/Wideo) 7/8) Przyciski:

W menu do wybierania W trybie odtwarzania służą do cofania I przewijania nagrania W trybie odtwarzania pojedynczego kanału służą do wybierania pomiędzy kanałami CH1/ CH2/ CH3 /CH4.

9/10) Przyciski :

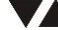

W menu ekranowym służą do przewijania obrazu w górę i w dół.

- W trybie odtwarzania na żywo służą do regulowania głośności.
- 11) Przycisk Menu: wciśnij aby wejść lub wyjść z menu głównego.
- 12) Przycisk DEL: Służy do usuwania niepotrzebnych plików.
- \* Przycisk AUTO: Niedostępny

### 4.3 Kamera CCTV

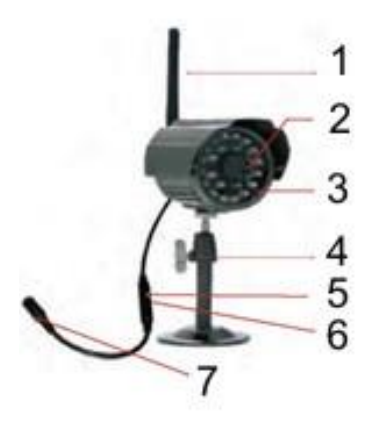

1. Antena kamery: Wysyła sygnały do odbiornika i

odbiera z niego sygnały.

2. Obiektyw: Z diodami LED służącymi podświetlaniu nagrywanego terenu.

3. Dioda IR LED.

4. Pokrętło: Służy do montowania kamery na ścianach i innych powierzchniach.

- 5. Parowanie.
- 6. Mikrofon: transmituje dźwięk w sygnał cyfrowy
- 7. Połączenie prądu stałego.

# 5. MAPA EKRANU MENU

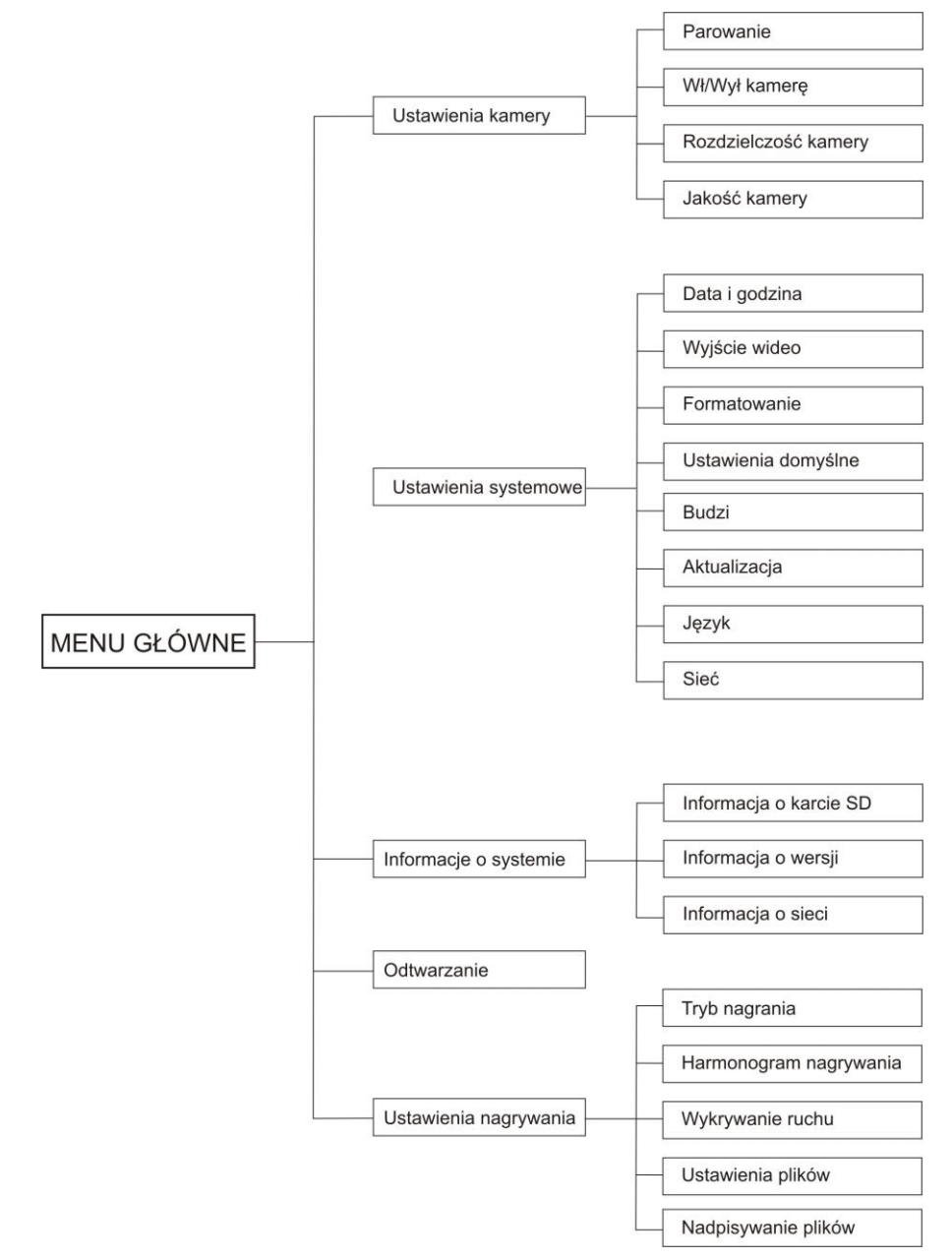

# 6. OBSŁUGA SYSTEMU

### 6.1 Parowanie kamery z odbiornikiem

UWAGA: Zaleca się, aby parować kamery z odbiornikiem przed zamocowaniem ich na stałe.

Włącz odbiornik wraz z kamerą poprzez podłączenie ich odpowiednio do gniazdka zasilającego przy użyciu zasilacza.

Funkcja parowania przypisuje każdej kamerze osobny kanał na bezprzewodowym odbiorniku (maks. 4 kamery) i jest niezbędna przy konfiguracji pozostałych kamer. 1. Włącz Monitor/DVR oraz kamerę podłączając je do gniazdka zasilającego przy pomocy zasilacza.

2. Wciśnij przycisk "Menu" na Monitorze/DVR lub na pilocie, po czym wybierz opcję "Camera Setting/Pairing" ["Ustawienia kamery/Parowanie"].

3.Wybierz kanał naciskając przycisł **( )** na pilocie lub za pomocą sterownika znajdującego się na monitorze.

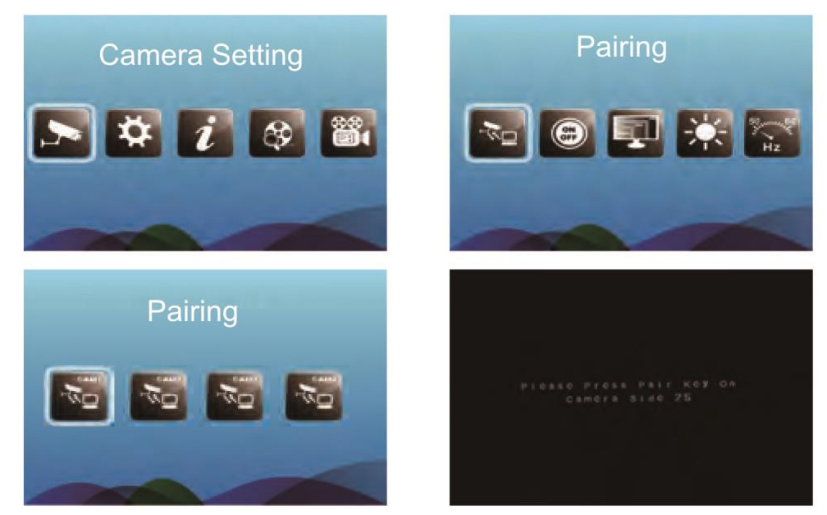

4. Na wyświetlaczu odbiornika pojawi się informacja. Odbiornik rozpocznie odliczanie od 30 do 0. W tym czasie należy wcisnąć przycisk "pair" ("paruj") na kamerze, aby w pełni sparować kamerę.

Jeśli przycisk nie zostanie wciśnięty, na wyświetlaczy pojawi się informacja "Pair Fail" ("Nieudane parowanie") i proces parowania zakończy się niepowodzeniem.

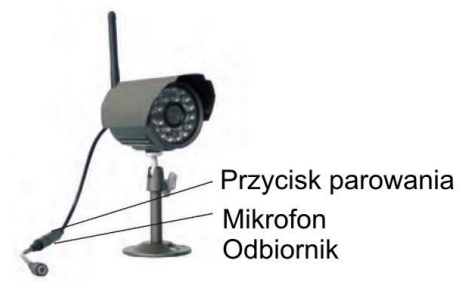

# 6.2 Podglad bieżacy

### 6.2.1 Reczny wybór kanałów

Wciskaj < > aby przeglądać każdy kanał (od 1 do 4) z osobna w trybie SINGLE(pojedynczym).

Kiedy wszystkie kamery beda włączone, wciśnij przycisk "QUAD", aby włączyć jednoczesny podgląd z wszystkich kamer. Jeśli włączone są tylko 2 kamery, wciśnij przycisk "QUAD", aby przeglądać jednocześnie dwa kanały.

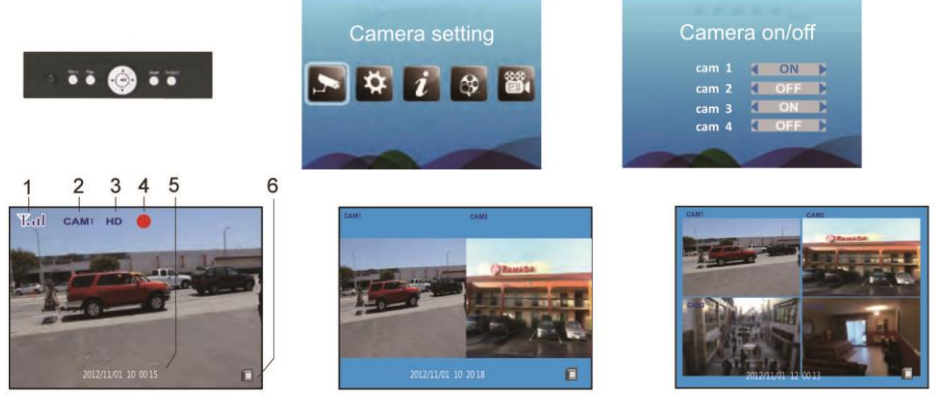

- (1) Wskaźnik mocy sygnału -- Wskaźnik mocy sygnału informuje o mocy sygnału otrzymywanego z kamery.
- (2) Wskaźnik kanału-Przedstawia numer obecnie przeglądanego kanału. Wciskając przyciski "CH1/ CH2/ Ch3 /CH4" znajdujące się na pilocie można zmieniać podgląd pomiedzy dostepnymi kamerami
- (3) Rozdzielczość kamery
- (4) Wskaźnik nagrywania W momencie rozpoczęcia przez odbiornik nagrywania, na ekranie pojawi się czerwony wskaźnik REC (nagrywanie).
- (5) Data i godzina
- (6) Wskaźnik karty SD Wskaźnik poinformuje na ekranie o obecności karty SD w anieździe SD.

| Siła sygnału  | Wskaźnik | Ostrzeżenie  |
|---------------|----------|--------------|
| Doskonała     |          | Żadne        |
| Dobra         | ₩.il     | Żadne        |
| Wystarczająca | Tuil     | Słaby sygnał |
| Słaba         | <b>₩</b> | Słaby sygnał |
| Brak sygnału  |          | Brak sygnału |

#### 6.2.2 Ustawienia

Wskaźnik sygnału:

Aby zapewnić poprawność funkcjonowania funkcji wyszukiwania wideo, przed rozpoczeciem nagrywania zaleca się ustawienie poprawnej daty i godziny.

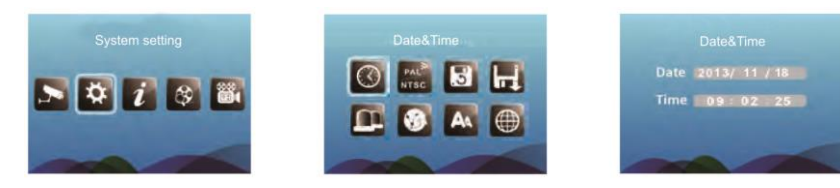

### 6.3 Tryb nagrywania

System jest zaprogramowany na zapisywanie plików na karcie SD. Możliwe jest ustanowienie harmonogramu nagrywania.

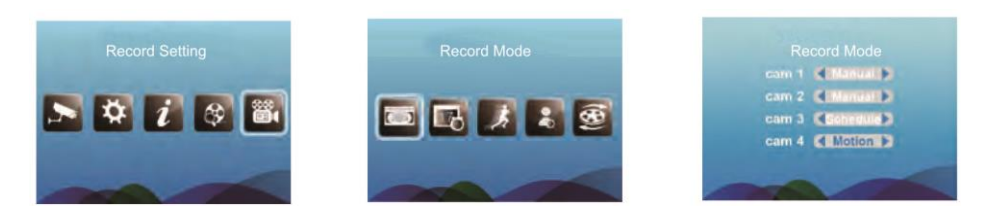

Przed rozpoczęciem nagrywania do gniazda SD należy włożyć kartę SD. System obsługuje karty o pojemności 64GB.

\* W trybie widoku pojedynczego, podwójnego oraz poczwórnego, wciśnięcie przycisku "REC" wyświetli tryb nagrywania ręcznego.

\* System zapisuje pliki w formacie .ASF, który można odtwarzać w programie "Windows Media Player" na komputerze.

### 6.3.1 Tryb nagrywania ręcznego

(1) Aby rozpocząć nagrywanie w trybie bieżącym, należy wcisnąć przycisk "REC". Plik z nagraniem będzie automatycznie tworzony co 5, 10 lub 15 minut. (zobacz: USTAWIENIA PLIKÓW)

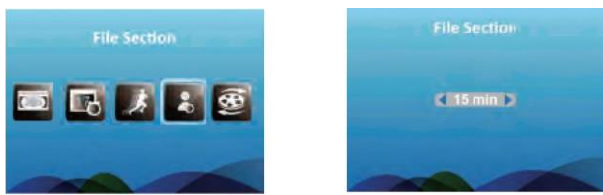

(2) Wciśnij ponownie przycisk "REC", aby opuścić tryb nagrywania.

### 6.3.2 Harmonogram trybu nagrywania

(1) Wejdź w menu "Record Setting"(Ustawienia nagrywania), po czym wybierz opcję "Harmonogram nagrywania".

- (2) Ustaw czas rozpoczęcia nagrywania w zakładce "Start Time" (Czas rozpoczęcia)
- (3) Ustaw czas zakończenia nagrywania w zakładce "End Time" (Czas zakończenia).
- (4) System automatycznie rozpocznie i zakończy nagrywanie w oparciu o ustawiony czas

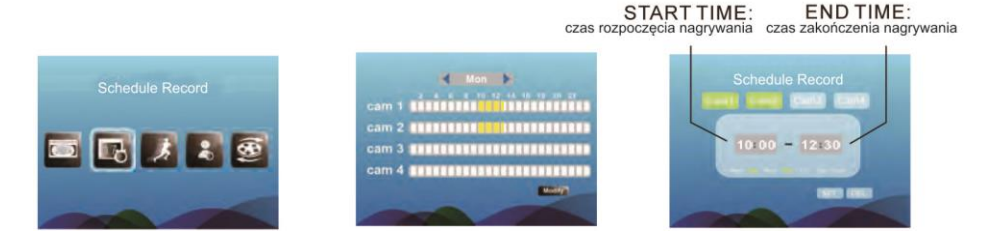

### 6.3.3 Tryb wykrywania ruchu podczas nagrywania

- (1) Wejdź w menu "Record Setting" i wybierz opcję "Motion detection".
- (2) Będąc w tym trybie odbiornik rozpocznie nagrywanie w momencie wykrycia ruchu przez którąkolwiek z włączonych kamer.

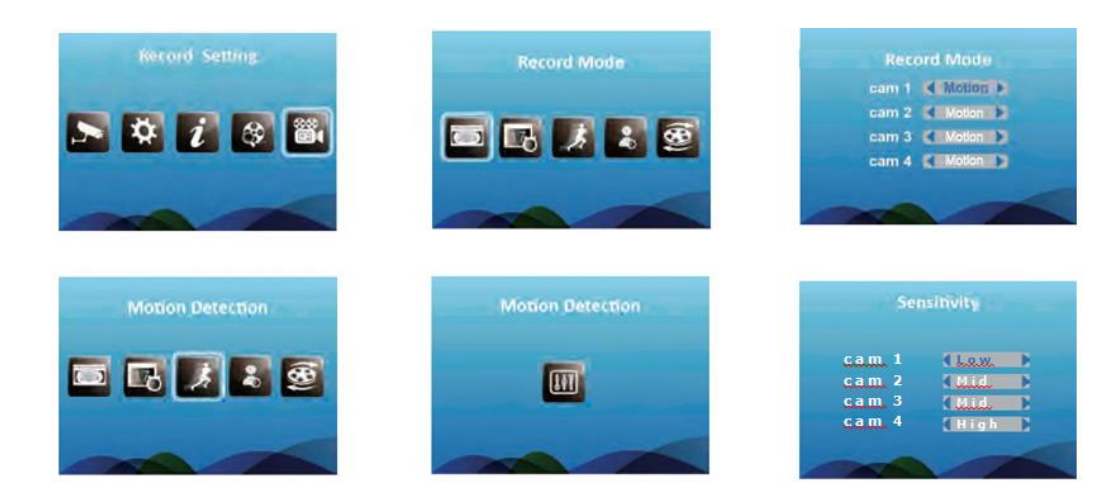

### 6.4 Formatowanie karty SD

Aby sformatować kartę SD wejdź w "System Setting" (Ustawienia systemowe), następnie wybierz opcję "Format" (Formatowanie) i wybierz "YES" (tak), aby potwierdzić proces formatowania karty SD.

\* Uwaga: Formatowanie usunie wszelkie pliki znajdujące się na karcie SD.

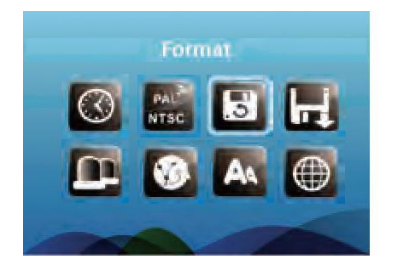

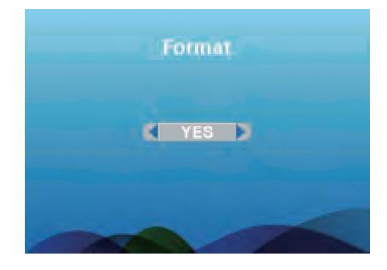

### 6.5 Funkcja odtwarzania

### 6.5.1 Wybierz plik, który chcesz odtworzyć\*

- (1) Wciśnij przycisk 🔊 aby wejść w interfejs WIDEO.
- (2) Wciskając przyciski 🔻 🔺 wybierz folder, w którym znajduje się plik.
- (3) Wciśnij przycisk 🔊 aby wybrać listę plików.
- (4) Wciskając przyciski ▼▲ wybierz plik, który chcesz odtworzyć.
- (5) Wciśnij przycisk 🔊 aby odtworzyć plik.

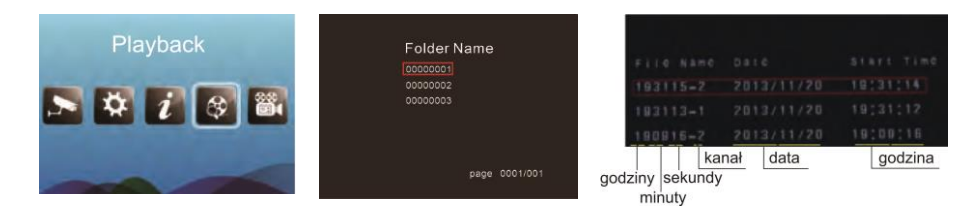

### 6.5.2 Odtwarzanie pliku

- (1) Weiśnij przycisk , aby odtworzyć lub zatrzymać odtwarzane nagrania
- (2) Wciśnij przycisk **1**, aby cofnąć nagranie.
- (3) Wciśnij przycisk **>**, aby przewinąć nagranie.

### 6.6 Podłączanie do sieci internetowej

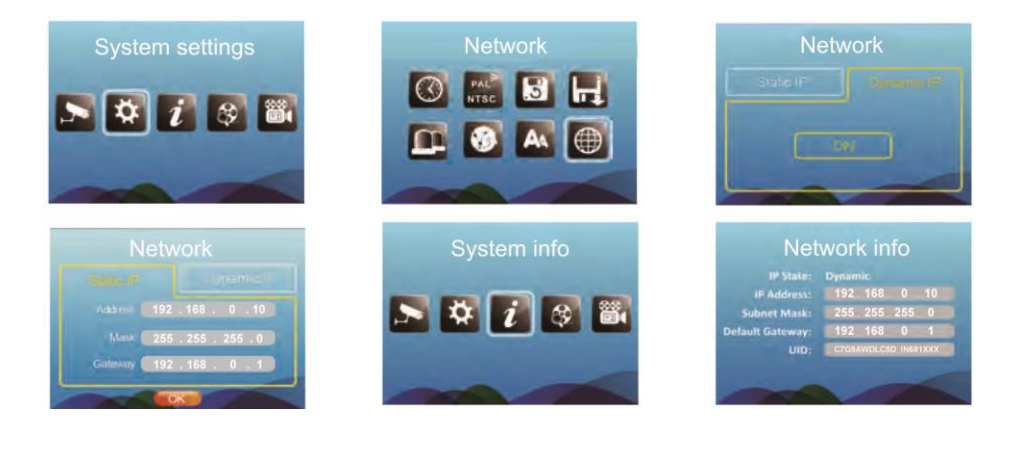

### 6.7 Widok zdalny przez telefon komórkowy

1.Podłącz urządzenie do sieci przez kabel sieciowy wychodzący z routera.

2. Następnie wybierz "Menu -> system setting (ustawienia systemowe) -> network (sieć)" i wybierz Dynamic IP (Dynamiczny adres IP).

3. Ze strony Android Market lub innego sklepu z aplikacjami pobierz aplikację "iHomeCam" na swój telefon.

4.Podłącz telefon komórkowy do punktu dostępowego routera.

5. Uruchom pobraną aplikację "iHomeCam", po czym wybierz opcję wyszukiwania. Wybierz identyfikator urządzenia kiedy wyświetli się on na ekranie.

Dómyślne hasło to: 000 000.

6. Rozdzielczość kamery widocznej na telefonie komórkowym można regulować w zakładce "edit camera" (edytuj ustawienia kamery).

\* Aby wybrać stałe IP wedle wewnętrznych ustawień sieciowych, wprowadź adres IP w zakładce "Menu -> system setting -> network-> state IP (stałe IP)" i poczekaj na poprawne połączenie z routerem. Reszta ustawień pozostaje bez zmian.

| Apps • Q 💼 E                    | 🔯 HomeCam                     | Add Device     | Add Device             |
|---------------------------------|-------------------------------|----------------|------------------------|
| 🐼 🖲 💽                           | Device<br>DeviceOcompactments | Device Setting | Device Setting         |
| Titt 00 Optimuser WeChat        | Click here to add device      | un:            | (m)                    |
| 🙋 🛅 🖂 😕                         |                               | Scan Search    | Scan Search            |
| Webs Filler Mail 509            |                               | Name Device    | Search Device from LAN |
| File Masager BiomeCam P2PCamUve |                               | Password:      | Refresh                |
|                                 |                               |                |                        |
|                                 |                               |                |                        |
|                                 |                               |                |                        |
|                                 |                               | OK Cancel      | OK Cancel              |

### 6.8 Wyjście Audio i Wideo

1. Wybierz odpowiedni kabel wyjściowy.

2. Wejdź w "System Setting" (ustawienia systemowe), a następnie "Video Out" (wyjście wideo).

- 3. Wybierz "PAL" lub "NTSC".
- 4. Wciśnij przycisk "AV", aby przenieść sygnał na inny wyświetlacz.
- 5. Wciśnij ponownie przycisk "AV", aby powrócić.

| System Setting. | Video Out | Video Out |
|-----------------|-----------|-----------|
| S 🕸 🐔 🐼 👪       |           | C PAL     |
|                 |           |           |

### 6.9 Aktualizacja Oprogramowania

- 1. Skopiuj aktualizację do głównego katalogu karty SD.
- 2. Umieść kartę SD w gniazdku SD.

3. Wejdź w "System Setting"/"Upgrade" (aktualizacja), po czym wybierz opcję "YES" (tak), aby dokonać aktualizacji.

4. Po dokonaniu aktualizacji zresetuj urządzenie.

## 7. USUWANIE USTEREK

W przypadku napotkania usterek w systemie zaleca się skorzystanie z szybkich i nieskomplikowanych rozwiązań wymienionych poniżej:

| Problem                                                                                                    | Rozwiązanie                                                                                                    |
|----------------------------------------------------------------------------------------------------|----------------------------------------------------------------------------------------------------|
| Brak obrazu z kamery                                                                                                    | <ol> <li>Sprawdź wszystkie połączenia kamery. Upewnij się, że<br/>podłączony jest zasilacz.</li> <li>Upewnij się, że odbiornik jest włączony.</li> <li>Upewnij się, że kamera jest w zasiegu odbiornika.</li> </ol>                                                                                                    |
| Obraz skacze                                                                                                    | <ol> <li>Drzysuń kamerę bliżej odbiornika.</li> <li>Spróbuj zmienić położenie kamery, odbiornika lub obu<br/>tych urządzeń jednocześnie, aby poprawić odbiór.</li> </ol>                                                                                                    |
| Problem z dźwiękiem                                                                                                    | <ol> <li>W przypadku braku dźwięku, spróbuj zwiększyć głośność.</li> <li>Upewnij się, że dźwięk dociera do mikrofonu z kamery.</li> <li>Jeśli urządzenie emituje głośny pisk (sprzężenie dźwięku),<br/>odsuń kamerę od odbiornika.</li> </ol>                                                                                                    |
| Obraz się zacina                                                                                                    | Sytuacja jest możliwa przy niskiej częstotliwości odświeżania<br>(tj. 10 klatek na sekundę przy maksymalnym odtwarzaniu 20<br>klatek na sekundę).<br>Spróbuj przysunąć kamerę bliżej odtwarzacza.<br>Usuń przeszkody stojące pomiędzy odbiornikiem a kamerą.                                                                                                    |
| Przy korzystaniu z<br>funkcji wyjścia<br>audio/wideo na<br>większym ekranie (na<br>ekranie TV lub monitora)<br>obraz staje się ziarnisty | Funkcja wyjścia audio/wideo stworzona jest wyłącznie dla<br>wygody. Przy korzystaniu z większego ekranu (tj. TV lub<br>monitora) obraz może stawać się ziarnisty ze względu na<br>ograniczenie rozdzielczości w kamerze na sygnał VGA<br>(1280x720 pikseli). Nie jest to wada urządzenia.<br>1. Sprawdź instrukcję dołączoną do telewizora lub monitora,<br>aby upewnić się, że twój telewizor lub monitor obsługuje taka<br>funkcję.<br>2. Odtwarzaj nagranie na mniejszym ekranie telewizora lub<br>monitora. |
| Problemy z<br>nagrywaniem                                                                                                    | <ol> <li>1.Upewnij się, że karta SD jest poprawnie umieszczona w<br/>gnieździe SD.</li> <li>2.Sprawdź, czy pamięć karty SD nie jest pełna.</li> <li>3.Upewnij się, że system obsługuje pojemność twojej karty<br/>SD. System obsługuje karty pamięci do 64GB.</li> </ol>                                                                                                    |
| Brak transmisji na<br>telefonie komórkowym                                                                                               | <ol> <li>Sprawdź, czy złącze RJ45 jest poprawnie podłączone do<br/>routera</li> <li>Sprawdź, czy twoja sieć obsługuje protokół DHCP</li> <li>W przypadku korzystania z ustawień stałego IP, sprawdź,<br/>czy ustawienia telefonu odpowiadają ustawieniom sieci.</li> </ol>                                                                                                    |

### ORNO-LOGISTIC Sp. z o.o.

ul. Rolników 437 44-141 Gliwice tel. 32 43 43 110